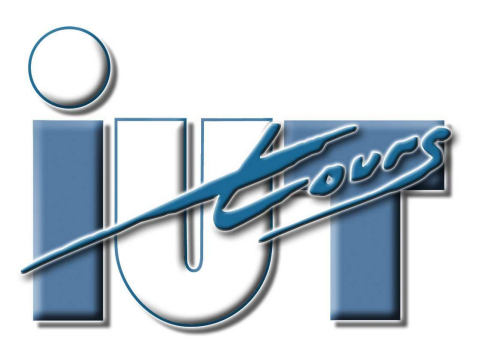

UNIVERSITÉ FRANCOIS-RABELAIS de TOURS

Institut Universitaire de Technologie

Département GENIE ELECTRIQUE ET INFORMATIQUE INDUSTRIELLE

# Thierry LEQUEU

# Etudes et Réalisations ER-GE3 – ER-IS4 – ERGE

IUT GEII - 2<sup>ème</sup> année - Année 2011 / 2012

# 2.2 Présentation du logiciel Orcad version 9.x

## 2.2.1 Réalisation d'une carte - Introduction

Afin de réaliser le routage de la carte, il faut décrire le schéma du circuit du point de vue :

- des composants utilisés : nom des composants champ : VALUE ;
- des connections entre les composants : LINE + champ WIDTH pour spécifier la largeur des pistes
  ;
- la nature de l'empreinte physique (pastilles) associé au composants : champ PCB Footprint ;

Tous ces paramètres sont stockés dans le fichier NETLIST : nom de fichier **"projet.MNL"**. L'éditeur graphique **CAPTURE** permet la saisie du schéma à partir d'éléments disponibles dans différentes bibliothèques et la génération du fichier NETLIST.

Les différentes étapes de la réalisation du typon vont générer des fichiers de rapport, d'erreurs... Avant de commencer la saisie du schéma, il faut se définir un répertoire de travail sur le disque dur local de la machine : "C:\Travail\projet\".

L'expérience montre qui est préférable de ne pas utiliser des noms de fichiers et de répertoires dépassant 8 lettres (il doit rester des applications DOS dans le logiciel).

En fin de journée, il faut penser à sauvegarder l'ensemble du projet sur son disque personnel ET sur deux disquettes.

## 2.2.2 Principales commande de CAPTURE

- 1) Création d'un nouveau projet
- 2) Le gestionnaire de projet
- 3) Saisie du schéma
  - 3.1) Taille du schéma / Cartouche
  - 3.2) Sauvegardes
- 4) Placement de composants
  - 4.1) Le nom de la librairie est connu et elle est chargée
  - 4.2) La librairie est chargée mais son nom est inconnu
  - 4.3) La librairie n'est pas chargée et son nom est connu
  - 4.4) La librairie n'est pas chargée et son nom est inconnu
  - 4.5) Le composant a déjà été utilisé
- 5) Modification de référence ou valeur de composants / Editeur de propriétés
- 6) Placement de liaisons
  - 6.1) Liaisons simples : fils
  - 6.2) Liaisons multiples : bus
  - 6.3) Identification des liaisons
- 7) Alimentations
- 8) Commentaires
- 9) Impression
- 10) Gestion des symboles de composants

- 10.1) Modification du symbole d'un composant directement dans le schéma
- 10.2) Modification du symbole d'un composant dans une librairie
- 10.3) Copie de symboles du « Design Cache » dans une librairie
- 10.4) Création / Modification d'un symbole de composant

#### 2.2.3 Préparation sous CAPTURE du routage de la carte

#### 2.2.3.1 Les empreintes physiques

Une fois le schéma terminé et vérifier avec l'option "*DRC*", toujours dans CAPTURE, il faut affecter les empreintes physiques des composants. On les fera apparaître dans le schéma, ainsi que dans la liste du matériel "*PROJET.BOM*".

Pour la taille des pastilles, vois le fichier "PAD.LLB" (tableau 2.3).

Pour avoir une idée des différentes empreintes physiques disponibles, il faut ouvrir le module "LAYOUT PLUS  $\rightarrow$  Tools  $\rightarrow$  Library Manager". Dans la fenêtre "Libraries", il faut charger les librairies suivantes :

- "*TL\_TODO.LLB*", pour les boîtiers TOxxx et Doxx ;
- "*TL\_RC.LLB*", pour les résistances (RC04,...) et les condensateurs (CK06, RADIAL06...);
- "*TL\_CI.LLB*", pour les boîtiers DIP des circuits intégrés (14DIP300,...);
- "*TL\_DIV.LLB*", pour les composants divers (quatz, relais,...);
- "*TL\_CON.LLB*", pour les connecteurs.

#### 2.2.3.2 Affectation dans le schéma

Le nom de l'empreinte physique est reporté dans le champ "*PCB Footprint*". Pour accéder à ce champ, il faut sélectionner TOUT les composants avec "*Edit*  $\rightarrow$  *Select All*", puis "*Edit*  $\rightarrow$  *Properties*  $\rightarrow$  *Parts*". Il faut s'assurer que le champ "*PCB Footprint*" est visible en sélectionnant la colonne "*PCB Footprint*  $\rightarrow$  *Display*  $\rightarrow$  *Value Only*". On peut alors remplir avec l'empreinte physique à partir de ce tableau, ou dans le schéma directement.

Pour faire apparaître le nom de l'empreinte dans la liste des composants, il faut ajouter dans le menu "Tools  $\rightarrow$  Bill of Materials" dans le champ "Header" à la suite la séquence "\tEnpreinte" et dans le champ "Combined Property string", la séquence "\text{{PCB Footprint}}".

#### 2.2.3.3 Création de la NETLIST

Il faut ensuite créer la liste des équipotentielles "*NETLIST*". Pour cela, il faut se placer dans la fenêtre de gestion du projet et sélectionner "*PROJET.DSN*  $\rightarrow$  *Tools*  $\rightarrow$  *Create Nelist*  $\rightarrow$  *Onglet Layout*" avec les options

#### 2.2.4 Bibliographie

| [LIVRE213] | ALS Design, OrCAD CAPTURE version 9.x - Saisie de schéma, mars 1999, 72 pages.                                                    |
|------------|----------------------------------------------------------------------------------------------------|
| [LIVRE214] | ALS Design, OrCAD LAYOUT version 9.x - Placement / Routage, mars 1999, 214 pages.                                                 |
| Site Web   | http://www.orcad.com                                                                                                    |
| [DATA188]  | Académie de CAEN, Centre de Ressources, Génie Electrique.                                                                         |
| Site Web   | http://www.discip.crdp.ac-caen.fr/crgelec/support_logiciel.htm.                                                                   |
| [DIV195]   | P. POISSON, <i>Réalisation d'un circuit imprimé - Projet Electronique Adaptation</i> , 1° Année - Département GEII, octobre 2001. |

# 2.3 Routage de la carte : LAYOUT

# 2.3.1 Création d'une nouvelle carte

| Le fichier technologique | défaut.TCH |
|--------------------------|------------|
| Charger la netlist       | *.MNL      |
| Sauvegarder la carte     | *.MAX      |

Associer les composants s'il manque des empreintes physiques.

Configurer : la grille de placement, de routage ; la largeur des pistes ; le nombre de faces autorisées pour le routage.

## 2.3.2 Taille des pistes

Le tableau des fils : Spreadsheet NET. MIN / CON / MAX

|             | Millimètres : | En Mils : | Courant max. piste<br>étamée 70 µm : |
|-------------|---------------|-----------|--------------------------------------|
| XXL         | 4,50 mm       |           | 10 A                                 |
| Extra large | 2,54 mm       | 100 mils  | 6 A                                  |
| Large       | 1,00 mm       | 40 mils   |                                      |
| Moyenne     | 0,60 mm       | 25 mils   | 2 A                                  |
| Etroite     | 0,40 mm       | 15 mils   |                                      |

## 2.3.3 Taille des pastilles

*Librairie* : PAD.LLB - Dimmensions en mils : 100 mils = 2,54 mm = 0,1 inches.

Les pastilles sont de trois types : RONDE, CARRE et OVAL.

Le diamètre de perçage (Drill Size & Drill Weight) est de 20 mils.

Tableau 2.3. Dimensions des pastilles (orcad\modules.xls / PAD).

| ROUND    |       |        | RECTANGLE |       |        | sç       | UARE  |        | OBLONG  |       |        |     | mm     |
|----------|-------|--------|-----------|-------|--------|----------|-------|--------|---------|-------|--------|-----|--------|
|          | Width | Height |           | Width | Height |          | Width | Height |         | Width | Height |     |        |
| RONDE75  | 75    | 75     | RECT75    | 65    | 75     | CARRE75  | 75    | 75     |         |       |        | 75  | 1,905  |
| RONDE80  | 80    | 80     | RECT80    | 60    | 80     | CARRE80  | 80    | 80     |         |       |        | 80  | 2,032  |
| RONDE100 | 100   | 100    | RECT100   | 50    | 100    | CARRE100 | 100   | 100    | OVAL100 | 50    | 100    | 100 | 2,540  |
| RONDE110 | 110   | 110    | RECT110   | 60    | 110    | CARRE110 | 110   | 110    | OVAL110 | 80    | 110    | 110 | 2,794  |
| RONDE120 | 120   | 120    | RECT120   | 80    | 120    | CARRE120 | 120   | 120    | OVAL120 | 80    | 120    | 120 | 3,048  |
| RONDE150 | 150   | 150    | RECT150   | 80    | 150    | CARRE150 | 150   | 150    | OVAL150 | 100   | 150    | 150 | 3,810  |
| RONDE200 | 200   | 200    | RECT200   | 150   | 200    | CARRE200 | 200   | 200    | OVAL200 | 120   | 200    | 200 | 5,080  |
| RONDE400 | 400   | 400    | RECT400   | 300   | 400    | CARRE400 | 400   | 400    | OVAL400 | 300   | 400    | 400 | 10,160 |

# 2.3.4 Principales commande de LAYOUT

- 1) AFFECTATION DES EMPREINTES SOUS CAPTURE.
- 2) LANCEMENT DE LAYOUT.
- 3) PARAMÈTRES DU FICHIER DE TECHNOLOGIE « thierry.tch ».
- 4) LES ICÔNES DE LAYOUT.
- 5) LES PRINCIPAUX TABLEAUX DE LAYOUT.
- 6) LES PRINCIPAUX RACCOURCIS À RETENIR.
- 7) DESSINER LE CONTOUR DU CIRCUIT IMPRIMÉ.
- 8) PLACER LES COMPOSANTS.
- 9) ROUTAGE MANUEL D'UN CIRCUIT.
- 10) ROUTAGE AUTOMATIQUE D'UN CIRCUIT.
- 11) PLACER DES PLANS DE MASSE.
- 12) PLACER DU TEXTE.
- 13) IMPRIMER LES DIFFÉRENTES FACES DU CIRCUIT IMPRIMÉ.
- 14) FLUX D'INFORMATIONS ENTRE ORCAD CAPTURE ET ORCAD LAYOUT.
- 15) CORRESPONDANCE ENTRE LES SYMBOLES DE CAPTURE ET LAYOUT.
- 16) CRÉATION D'EMPREINTES.

# 2.3.5 Bibliographie

- [LIVRE214] ALS Design, OrCAD LAYOUT version 9.x Placement / Routage, mars 1999, 214 pages.
- Site Web http://www.orcad.com
- [DATA188] Académie de CAEN, Centre de Ressources, Génie Electrique.
- Site Web http://www.discip.crdp.ac-caen.fr/crgelec/support\_logiciel.htm.
- [DIV195] P. POISSON, Réalisation d'un circuit imprimé Projet Electronique Adaptation, 1° Année - Département GEII, octobre 2001.
- [REVUE113] Revue N° 242, Electronique Pratique, Décembre 1999.
- [REVUE080] Technologie, N° 103, septembre–octobre 1999.

| ROUND    |          |          | RECTANGLE |           |          | SQUARE |       |          |       |        | Mils  | mm      | mm    | Mils   |       |     |       |      |     |
|----------|----------|----------|-----------|-----------|----------|--------|-------|----------|-------|--------|-------|---------|-------|--------|-------|-----|-------|------|-----|
|          | Width    | Height   | Drill     |           | Width    | Height | Drill |          | Width | Height | Drill |         | Width | Height | Drill |     |       | 0,6  | 24  |
| RONDE75  | 75       | 75       | 31        | RECT75    | 65       | 75     | 31    | CARRE75  | 75    | 75     | 31    |         |       |        |       | 75  | 1,91  | 0,8  | 31  |
| RONDE80  | 80       | 80       | 31        | RECT80    | 60       | 80     | 31    | CARRE80  | 80    | 80     | 31    |         |       |        |       | 80  | 2,03  | 1,0  | 39  |
| RONDE100 | 100      | 100      | 39        | RECT100   | 50       | 100    | 39    | CARRE100 | 100   | 100    | 39    | OVAL100 | 50    | 100    | 24    | 100 | 2,54  | 1,2  | 47  |
| RONDE110 | 110      | 110      | 39        | RECT110   | 60       | 110    | 39    | CARRE110 | 110   | 110    | 39    | OVAL110 | 80    | 110    | 31    | 110 | 2,79  | 1,5  | 59  |
| RONDE120 | 120      | 120      | 47        | RECT120   | 80       | 120    | 47    | CARRE120 | 120   | 120    | 47    | OVAL120 | 80    | 120    | 31    | 120 | 3,05  | 2,0  | 79  |
| RONDE150 | 150      | 150      | 47        | RECT150   | 80       | 150    | 47    | CARRE150 | 150   | 150    | 47    | OVAL150 | 100   | 150    | 39    | 150 | 3,81  | 2,5  | 98  |
| RONDE200 | 200      | 200      | 59        | RECT200   | 150      | 200    | 59    | CARRE200 | 200   | 200    | 59    | OVAL200 | 120   | 200    | 59    | 200 | 5,08  | 3,0  | 118 |
| RONDE400 | 400      | 400      | 165       | RECT400   | 300      | 400    | 165   | CARRE400 | 400   | 400    | 165   | OVAL400 | 300   | 400    | 165   | 400 | 10,16 | 3,2  | 126 |
|          |          | <u> </u> |           |           |          |        |       |          |       | 1      |       |         |       |        |       | 160 | 4,06  | 4,0  | 157 |
| RONDE240 | 240      | 240      | 126       | PL130     | 70       | 130    | 47    |          |       |        |       |         |       |        |       | 165 | 4,19  | 4,2  | 165 |
| RONDE300 | 300      | 300      | 126       | CON80     | 60       | 80     | 39    |          |       |        |       |         |       |        |       | 200 | 5,08  | 5,0  | 197 |
|          | <u> </u> | <u> </u> |           |           | <u> </u> |        | 1     | ſ        |       |        |       |         |       |        |       | 236 | 5,99  | 6,0  | 236 |
| Rondelle | M3       | normale  | Φ         | exterieur | =        | 6,1 mm | =     | 240 mils |       |        |       |         |       |        |       | 276 | 7,01  | 7,0  | 276 |
| Rondelle | M4       | normale  | Φ         | exterieur | =        | 7,6 mm | =     | 300 mils |       |        |       |         |       |        |       | 300 | 7,62  | 8,0  | 315 |
|          |          |          |           |           |          |        |       |          |       |        |       |         |       |        |       | 354 | 8,99  | 9,0  | 354 |
|          |          |          |           |           |          |        |       |          |       |        |       |         |       |        |       | 394 | 10,01 | 10,0 | 394 |